## 部会参加・演題登録の手引

## 1. JPS アカウントをお持ちでない方

日本薬理学会 HP<<u>http://www.pharmacol.or.jp/</u>>の【JPS アカウ ントの取得はこちら】から JPS アカウントを取得して下さい。 ※日本薬理学会に入会されていない方が部会参加登録するためには、 JPS アカウントの取得が必要です。JPS アカウントは誰でも無料で 取得可能です。日本薬理学会会員になるためには JPS アカウント取 得後に改めて入会申請が必要となります。JPS アカウントを取得で きましたら2の手続きを行って下さい。

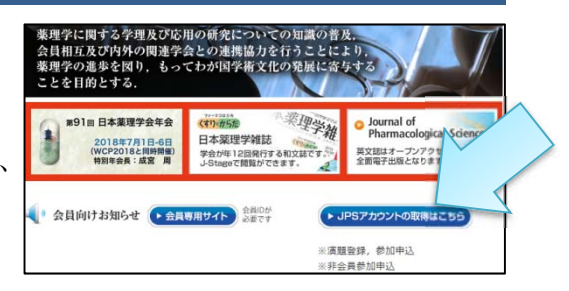

## 2. 会員および JPS アカウントをお持ちの方

日本薬理学会 HP 
・ 会員専用サイト から JPS オンラインにログインし、「参加申込・各種手続き」から手続きを行います。

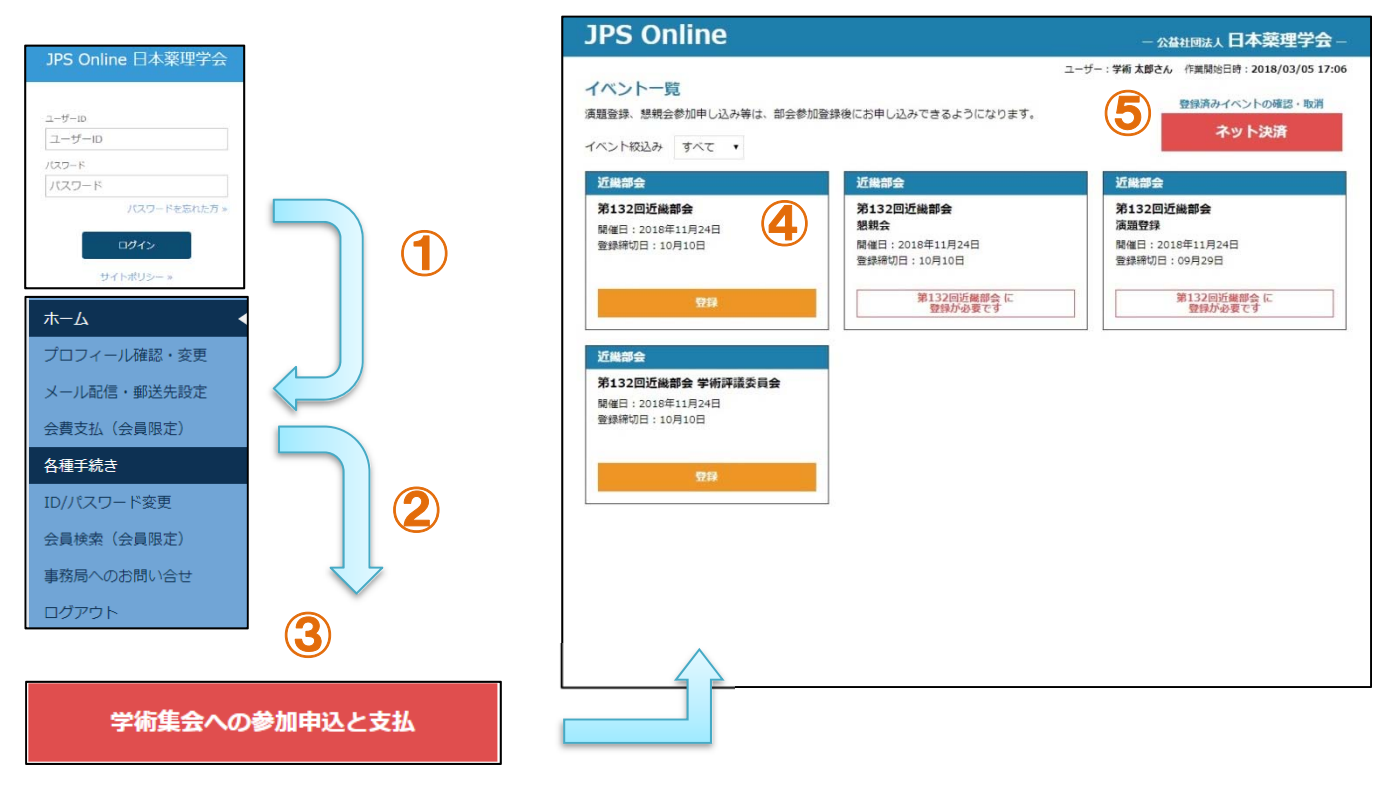

## 年会・部会参加登録

- ① JPS オンラインにログインします。
- ② 参加申込・各種手続きから、【学術集会への参加申込と支払】を選択します。
- ③ 現在登録可能な部会・年会・イベントが一覧に表示されます。
- ④ 参加するイベントの【登録】ボタンを押し、登録内容入力画面で登録を確定させます。
   演題発表申し込みは、部会への参加登録後に【登録】ボタンが押せるようになります。
   例:近畿部会登録完了→ 近畿部会の演題発表申し込み
- ⑤ 登録済みのイベントのネット決済、登録取り消し、領収書発行を行えます。 決済後の取り消しはできません。ネット決済を利用しない場合は、初期メニューに戻り、ログアウトしてください。

## 演題登録

- ① 参加登録完了後、JPS オンラインメニュー画面に戻ります。
- ② 参加申込·各種手続きから、【演題登録と編集】を選択します。
- ③ 発表申し込み済みの部会一覧が表示されますので、【編集】をクリックして下さい。

|        |               | JPS Online                                        |                                                      |     |             | - 公益社团法人日本菜理学会 |      |    |
|--------|---------------|---------------------------------------------------|------------------------------------------------------|-----|-------------|----------------|------|----|
| 演題の登録と | 編集(参加甲込か先に必要) | ユーザー: 課題 正一さん 作業開始日時: 2017/06/19 20:38<br>申込済演題一覧 |                                                      |     |             |                |      |    |
|        |               | 部会                                                | 4421                                                 | 演題名 | 登録・変更期限     | 支払             | 整錄状態 |    |
|        |               | 西南部会                                              | 第70回西南部会                                             |     | 2017年11月18日 | 未              | 未完   | MR |
|        |               |                                                   | ご注意<br>中勝をはじめてメニュー重素に一変を見らず1時間以上を過すると、専ログインが必要になります。 |     |             |                |      |    |
| 員題登録画面 |               |                                                   |                                                      |     | 戻る          |                |      |    |

## 演

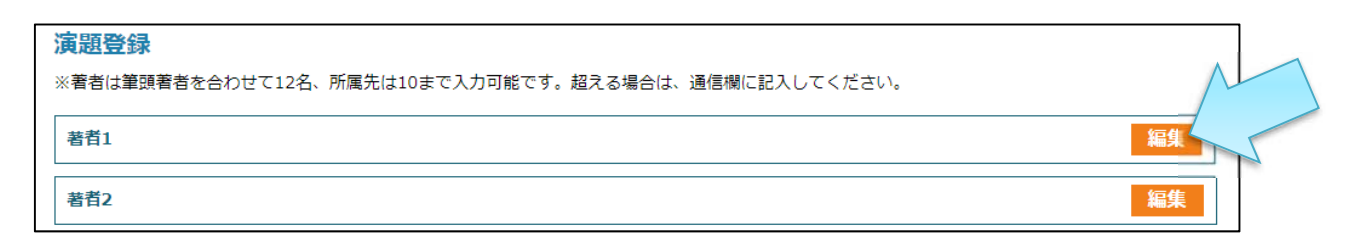

著者1

姓

カナ姓

英字姓名

所属先No

所属先1

都道府里

所题物

英字所属先

в

U

I

 $X_2 = X^2$ 

 $\underline{T}_{\mathbf{x}}$ 

名

1 2 3 4 5 6 7 8 9 10

所爆先播制

※英字所属先は、年会のみ入力してください。

太字

道択してください・ 道択してください・ 所属先入力

間じる

アンダーライン

文字装飾の解除

下付き文字、上付き文字

イタリック体

カナ名

クリア

(1)

#### 著者

【編集】ボタンを押して編集画面を開きます。 姓名を記入し、各著者の所属先 No を選択して下さい。

- ① 所属先 都道府県と所属先種別を選択し、【所属先入力】ボタンをクリック して所属先を選択して下さい。一覧に所属先がない場合は下部の入 力欄に直接入力して下さい。
- ③ 希望カテゴリ

カテゴリリストのメニューより選択して下さい。

### ④ 演題

演題名:演題名を入力して下さい。 演題名(英字):年会の場合、英字の演題名を入力して下さい。 本文:1000 文字以内で本文を入力して下さい。 演題内容入力時には右図③の文字装飾が可能です。 【演題をプレビュー】クリックで、内容の確認と印刷が可能です。

⑤ COI 申告書アップロード COI 申告書は薬理学会指定 COI 書式を部会 HP の演題登録 (3) 方法説明画面よりダウンロードし、内容を記述したファイルを アップロードして下さい。

# ⑥ 通信欄 著者・所属先の追加など、事務局への連絡事項をご記入下さい。

| 最後に【 <b>保存】</b> を押し、申込済演題一覧画面で、    |
|------------------------------------|
| <b>支払:済、登録状態:完了</b> となっていれば登録完了です。 |